# لوصولل لماعملا ةيئانثلا ةقداصملا نيوكت 50 ةرادإ يل

# تايوتحملا

قم دق م ل ا قم دق م ل ا عاب ل ط ت م ل ا تاب ل ط ت م ل ا تاب ل ط ت م ل ا تاب ل ط ت م ل ا تاب ل ط ت م ل ا تاب ل ط ت م ل ا تاب ل ط ت م ل ا تاب ل ط ل خ تاب ل ط ل خ تاب ل ط ل ح تاب ل ط ل ح تاب ل ح تاب ل ط ل ح تاب ل ط ل ح تاب ل

# ةمدقملا

لوصولل ةيجراخلا لماوعلا ةيئانث ةقداصم نيوكتل ةبولطملا تاوطخلا دنتسملا اذه فصي ةرادإ زكرم ىلإ يرادإلا Firepower (FMC).

ةيساسألا تابلطتملا

### تابلطتملا

:ةيلاتا عيضاوملاب ةفرعم كيدل نوكت نأب Cisco يصوت

- نئاكرا نيوكت Firepower Management Center (FMC)
- ISE) ةيوەلا تامدخ كرحم ةرادإ

ةمدختسملا تانوكملا

- 6.3.0 رادصإلا لغشي يذلا (Cisco Firepower (FMC ةرادإ زكرم
- دادصإلا لغشي يذلا (ISE) دادصإلا الغشي يذلا (Cisco (ISE) نم ةيوهلا تامدخ كرحم
- ارادصإل Windows (<u>https://duo.com/docs/authproxy-reference#new-proxy-install</u>) نم موعدمل رادصإل Windows (<u>https://duo.com/docs/authproxy-reference#new-proxy-install</u>) لكيەل قرادإ يف مكحتل قدحوب لاصتال عم ليكو مداخك لمعلل تنرتنإلو ISE و (FMC) لكيەل قرادإ يف مكحتل قدحوب لاصتال عم قداصم
- Duo و ISE و FMC ةرادإ لخدم ىلإ لوصولل Windows زاهج •

بيولا ىلع Duo باسح •

ةصاخ ةيلمعم ةئيب يف ةدوجوملا ةزهجألاا نم دنتسملا اذه يف ةدراولا تامولعملا ءاشنإ مت. تناك اذإ .(يضارتفا) حوسمم نيوكتب دنتسملا اذه يف ةمدختسُملا ةزهجألاا عيمج تأدب رمأ يأل لمتحملا ريثأتلل كمهف نم دكأتف ،ليغشتلا ديق كتكبش.

# ةيساسأ تامولعم

مالعإ لكش يف ةيفاضإ ةقداصم لاسرإ متيو ،ISE مداخ لباقم FMC لوؤسم ةقداصم متت رومحملا لوؤسملا زاهج ىلإ Duo Authentication Proxy مداخ ةطساوب يعفد.

# ةقداصملا قفدت

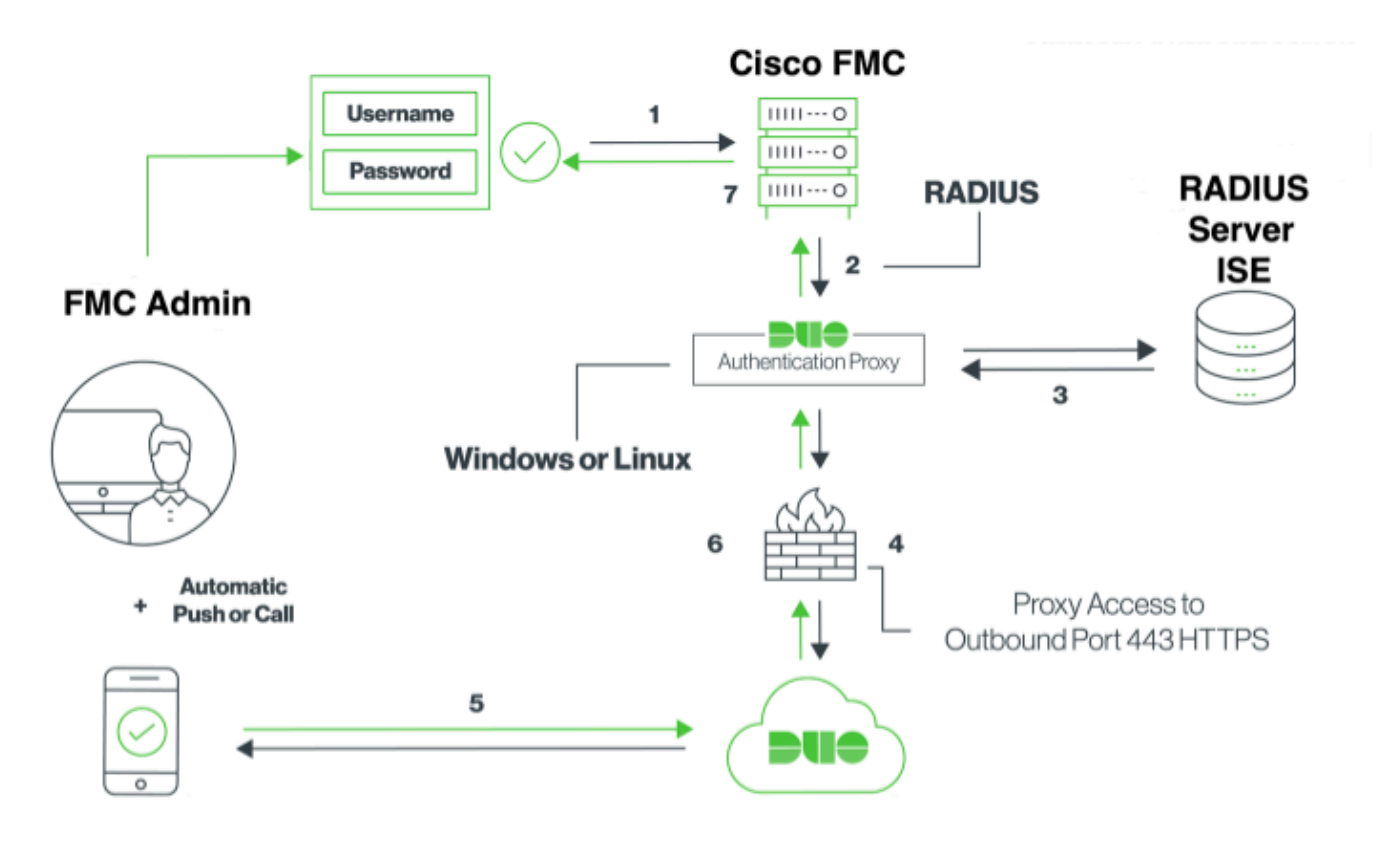

### ةقداصملا قفدت حرش

- .Cisco نم FMC يف ةيساسألا ةقداصملا عدب مت .1
- . مقداصملا ليكو ىلإ ةقداصم بلط Cisco FMC لسري .2
- .RADIUS وأ Active Directory ةيساسألا ةقداصملا مدختست نأ بجي .3
- مقر TCP ذفنم ربع يئانثلا نامألل هؤاشنإ مت يذلا يئانثلا ةقداصملا ليكو لاصتا .4 443.
- .يئانثلا نامألا ةمدخ ربع ةيوناث ةقداصم .5
- .ةقداصملا ةباجتسإ Duo ةقداصم ليكو ملتسي .6
- 7. لوصو حنم متي Cisco FMC GUI.

## نيوكتلا

ةيلاتلا ماسقألاا رابتعالا يف عض ،نيوكتلا لامكإ لجأ نم:

FMC ىلع نيوكتلا تاوطخ

ةقداصم نﺉاك ءاشטן .ةيجراخلا ةقداصملا < טָמַרָּבָּדָּسָּمָلוּ < ﻣﺎظָטָלו צָלָן וּ װּסָרָוֹד .1 װּפָּפָלָלו مרַבָּדַישָׁמָלו עפַר דַרָד טַפָּשָׁמָלו دַאָרָבָד טָמ רַשָּׁוֹד .RADIUS גָעָז הּפֿרַשָּמָלו עפָר דַרָד טַפָּ הרַבָּרָשָׁוֹן גַשָּ בַּשָׁפָמ פָּה וֹמָל אֵשָׁוֹרָדָשָּׁוֹן:

.Duo ةقداصملا ليكو مداخب صاخلا IP ناونع جذومن وه 10.106.44.177 :ةظحالم 🛇

| Overview Analysis Policies Devices | Objects AMP Intellige                                                                                                    | ence                                                          |               |        |             |             |         | Deploy            |        | System | Help 🔻  | admin 🔻 |
|------------------------------------|----------------------------------------------------------------------------------------------------|---------------------------------------------------------------|---------------|--------|-------------|-------------|---------|-------------------|--------|--------|---------|---------|
|                                    |                                                                                                    |                                                               | Configuration | Users  | Domains     | Integration | Updates | Licenses <b>v</b> | Health | Monit  | oring 🔻 | Tools • |
| Users User Roles External Author   | entication                                                                                                    |                                                               |               |        |             |             |         |                   |        |        |         |         |
|                                    | External Authentication<br>Authentication Method<br>Name *<br>Description<br>Primary Server<br>Host Name/IP Address *<br>Port * | n Object<br>RADIUS D<br>DuoAuthProxy<br>10.106.44.177<br>1812 |               | ex. If | or hostname |             |         |                   |        |        |         |         |
|                                    | RADIUS Secret Key Backup Server (Option Host Name/IP Address Port                                                               | al)                                                           |               | ex. II | or hostname |             |         |                   |        |        |         |         |
|                                    | RADIUS-Secret Key RADIUS-Specific Paran Timeout (Seconds) Retries Access Admin Administrator                                    | 30           3                                                |               |        |             |             |         |                   |        |        |         |         |

ةروصلا يف حضوم وه امك ريذحتلا لهاجت .قيبطتو ظفح قوف رقنا:

| Overvie     | w Analysis | Policies | Devices   | Objects        | AMP      | Intelligence |                                    |                                         |                |         |             |         | Deplo      | y 🗛 🕯    | System Help        | admin <del>+</del> |
|-------------|------------|----------|-----------|----------------|----------|--------------|------------------------------------|-----------------------------------------|----------------|---------|-------------|---------|------------|----------|--------------------|--------------------|
|             |            |          |           |                |          |              |                                    | Configuration                           | Users          | Domains | Integration | Updates | Licenses • | Health • | Monitoring         | Tools *            |
|             |            |          |           |                |          |              | One or more en<br>don't have defin | abled external auther<br>ed user roles. | ntication obje | cts     |             |         |            |          |                    |                    |
| Users       | User Roles | External | Authentic | ation          |          |              |                                    |                                         |                |         |             |         |            | Save     | 🛛 Cancel 🛛 🗹       | ave and Apoly      |
| Default Use | Role: None |          | 1         | Shell Authenti | cation D | isabled      | 0                                  |                                         |                |         |             |         |            | 0 A      | dd External Auther | ntication Object   |
| Name        |            |          |           |                |          |              |                                    |                                         |                |         |             |         |            | Metho    | d Enabled          |                    |
| 1. DuoAut   | hProxy     |          |           |                |          |              |                                    |                                         |                |         |             |         |            | RADIU    | s 💌                | 0                  |

ققحتو ،مدختسم ءاشنإب مق .نومدختسملا < نومدختسملا < ماظنلا ىل لقتنا .2 ةوطخلا ةروصلا يف حضوم وه امك ةيجراخلا ةقداصملا ةقيرط نم:

| User Configuration |                                                                                                    |  |  |  |  |  |  |  |
|--------------------|----------------------------------------------------------------------------------------------------|--|--|--|--|--|--|--|
| User Name          | cpiplani                                                                                                    |  |  |  |  |  |  |  |
| Authentication     | Use External Authentication Method                                                                                                    |  |  |  |  |  |  |  |
| Options            | Exempt from Browser Session Timeout                                                                                                    |  |  |  |  |  |  |  |
| User Role Conf     | User Role Configuration                                                                                                    |  |  |  |  |  |  |  |
| Default User Roles | <ul> <li>Administrator</li> <li>External Database User</li> <li>Security Analyst</li> <li>Security Analyst (Read Only)</li> <li>Security Approver</li> <li>Intrusion Admin</li> <li>Access Admin</li> <li>Network Admin</li> <li>Maintenance User</li> <li>Discovery Admin</li> <li>Threat Intelligence Director (TID) User</li> </ul> |  |  |  |  |  |  |  |
|                    | Save Cancel                                                                                                    |  |  |  |  |  |  |  |

.ەتيبثتو Duo ةقداصم ليكو مداخ ليزنتب مق .1 ةوطخلا

<u>Duo ةقداصم ليكو مداخ</u> تيبثتو Windows زامج يلإ لوخدلا ليجست

صرق ةحاسمو لـقألـا ىلـع ةدحاو (CPU) ةيزكرم ةجلـاعم ةدحوب دوزم ماظن مادختساب ىصوي تياباجيج 4 ةعس (RAM) يئاوشع لـوصو ةركاذو تياباجيم 200 غلـبت

يف RADIUS (ISE مداخو FMC ىلإ لوصولا ةيناكمإب زاهجلا اذه عتمتي نأ بجي :ةظحالم RADIUS (ISE مداخو FMC يا ترتناع) م

authproxy.cfg. فلملا نيوكتب مق .2 ةوطخلا

.WordPad وأ ++Notepad لثم صوصن ررحم يف فلملا اذه حتفا

### 🛇 ىلع يضارتفالاا عقوملا ىلع روثعلا متي :ةظحالم C:\Program Files (x86)\Duo Security Authentication Proxy\conf\authproxy.cfg

:نيوكتلا اذه ةفاضإو authproxy.cfg فلم ريرحتب مق

#### <#root>

[radius\_client]

host=10.197.223.23

Sample IP Address of the ISE server

#### secret=cisco

Password configured on the ISE server in order to register the network device

### .RADIUS يرسلا حاتفملا مادختساب FMC ب صاخلا IP ناونع نيوكت بجي

#### <#root>

radius\_ip\_1=10.197.223.76

IP of FMC

radius\_secret\_1=cisco

Radius secret key used on the FMC

failmode=safe
client=radius\_client
port=1812
api\_timeout=

لوخدلا ليجستب مق ،ميقلا هذه ىلع لوصحلل .api\_host و skey و ikey تاملعم نيوكت نم دكأت ،كلذ دعب .قيبطت ةيامح < تاقيبطت ىلإ لقتناو (<u>Duo لوؤسم لوخد ليجست</u>) Duo باسح ىلإ قراصم قيبطت ددح:

# RADIUS

See the RADIUS documentation II to integrate Duo into your RADIUS-enabled platform.

### Details

| Integration key |                                                           | select |
|-----------------|-----------------------------------------------------------|--------|
| Secret key      | Click to view.                                            | select |
|                 | Don't write down your secret key or share it with anyone. |        |
| API hostname    |                                                           | select |

iKey = لماكتلا حاتفم

حاتفم = يرسلا حاتفملا

API = api\_host فيضم مسا

ليغشت ةداعإو فلملا ظفحب مق .Duo نامأ ةقداصم ليكو ةمدخ ليغشت ةداعإب مق .3 ةوطخلا زامج ىلع Duo قمدخ Windows.

يئانثلا نامألا ةقداصم ليكو ةمدخ عقوم ددح .(Windows (services.msc تامدخ مكحت ةدحو حتفا ةروصلا يف حضوم وه امك ليغشتلا ةداعإ قوف رقناو ،تامدخلا ةمئاق يف:

|                                   |                                 | Services                     |          |                        |                 | - 0 |
|-----------------------------------|---------------------------------|------------------------------|----------|------------------------|-----------------|-----|
| · Help                            |                                 |                              |          |                        |                 |     |
| 4 🔒 🖬 🕾 🕨 🗷 🖬 🖬                   |                                 |                              |          |                        |                 |     |
| Services (Local)                  |                                 |                              |          |                        |                 |     |
| Our Security Authentication Prove | Name                            | Oraciption.                  | Status   | Statup Type            | Log Co. As      |     |
| Service                           | CONTRACT Process Laure.         | THE DOOMLADINCH M.           | Running. | Automatic              | Local System    |     |
|                                   | Q Device Association Service    | Enables pairing between      |          | Manual (Tripper Start) | Local System    |     |
| 200 the service                   | Contrast thereica               | Evolves a computer to        |          | Manual (Tripper Start) | Local System    |     |
| Later the service                 | C, Device Setup Manager         | Evolves the detection,       |          | Manual (Tripper Start) | Local System    |     |
|                                   | Q.073 Namespace                 | Eastles yes to propin-       | Renning. | Automatic              | Local System    |     |
|                                   | Q.075 Replication               | Enables yes to synchron-     | Barring  | Automatic              | Local System    |     |
|                                   | G (HCP Clark                    | Registers and opdates it     | Renning  | Automatic              | Local Service   |     |
|                                   | G, DHCP Server                  | Performs 103/17 config.      | Running  | Automatic              | Network Service |     |
|                                   | Contraction Particle Service    | The Disprestic Policy S.,    | Ranning  | Automatic Selayed      | Local Service   |     |
|                                   | C. Diagnostic Service Heat      | The Degreetic Service        |          | Manual                 | Local Service   |     |
|                                   | C. Diagnostic System West       | The Disprostic System        |          | A.Cartagood            | Local System    |     |
|                                   | Q, Diagnostics Tracking Service | The Dispersion Tracking      | Renting  | Automatic              | Local System    |     |
|                                   | Q Distributed Link Tracking CL. | Maintains Into Industry      |          | Manual                 | Local System    |     |
|                                   | Q Distributed Transaction Co    | Coordinates transaction      | Burning  | Automatic Delayed      | Network Service |     |
|                                   | G. (PG Clent                    | The DNS Client service       | Ranning  | Automatic Chipper S.,  | Naturph Service |     |
|                                   | C, 010 Server                   | Evolves (215) clients to c., | Renning  | Automatic              | Local System    |     |
|                                   | C. 01 Role Server               | This service heats the D.,   |          | Manual                 | Local System    |     |
|                                   | Contractive Roberts also        |                              | Ranning  | Automatic              | Local System    |     |
|                                   | C. Encrypting Alle System (EFS) | Provides the care file a     |          | Manual (Trigger Start) | Local System    |     |
|                                   | Q. Extensible Authentication P  | The Extensible Authenti      |          | Manager                | Local System    |     |
|                                   | C. File Replication             | Synchronizes folders with    |          | Disabilitied           | Local System    |     |
|                                   | C. FiteDille Server #1P server  |                              | Burning. | Automatic              | Local System    |     |

### ISE ىلع نيوكتلا تاوطخ

وه امك ةكبشلا زاهج نيوكتل ةفاضإ ىلع رقنا ،ةكبشلا ةزهجأ < ةرادإ ىلإ لقتنا .1 ةوطخلا ةروصلا يف حضوم:

.Duo ةقداصملا ليكو مداخب صاخلا IP ناونع جذومن وه 10.106.44.177 :ةظحالم 🛇

| dentity Services Engine            | Home ► Context Visibility ► Operations ► Policy ► Administration ► Work Centers                          |
|------------------------------------|----------------------------------------------------------------------------------------------------|
| System     Identity Management     | ✓ Network Resources → Device Portal Management pxGrid Services → Feed Service → Threat Centric NAC       |
| ✓ Network Devices Network Device 0 | Groups Network Device Profiles External RADIUS Servers RADIUS Server Sequences NAC Managers External MDM |
| C Natural Daviese                  | Network Devices List > DuoAuthproxy                                                                      |
| Network Devices                    | Network Devices                                                                                          |
| Default Device                     | * Name DuoAuthproxy                                                                                      |
| Device Security Settings           | Description                                                                                              |
|                                    | IP Address       * IP :       10.106.44.177       / 32                                                   |
|                                    |                                                                                                    |
|                                    | * Device Profile ditto Cisco 💌 🕀                                                                         |
|                                    | Model Name                                                                                               |
|                                    | Software Version                                                                                         |

يف حضوم وه امك رسلا يف authproxy.cfg يف حضوم وه امك كرتشملا رسلا نيوكتب مق ةروصلا:

| dentity Services Engine          | Home     | ▶ Context Visibility    | <ul> <li>Operations</li> </ul> | ► Policy          | ministration V     | Vork Centers     |              |
|----------------------------------|----------|-------------------------|--------------------------------|-------------------|--------------------|------------------|--------------|
| System Identity Management       | - Networ | Resources Device        | Portal Management              | pxGrid Services   | Feed Service       | Threat Centric N | IAC          |
| Network Devices Network Device 0 | Groups   | Network Device Profiles | External RADIUS                | Servers RADIUS    | S Server Sequences | NAC Managers     | External MDM |
| 0                                |          |                         |                                |                   |                    |                  |              |
| Network Devices                  | ✓        |                         | on Settings                    |                   |                    |                  |              |
| Default Device                   |          |                         |                                |                   |                    |                  |              |
| Device Security Settings         |          | RADIUS UDP Settin       | gs                             |                   |                    |                  |              |
|                                  |          |                         |                                | Protocol          | RADIUS             |                  |              |
|                                  |          |                         |                                | * Shared Secret   | •••••              | Show             |              |
|                                  |          |                         | Use Seco                       | ond Shared Secret | (i)                |                  |              |
|                                  |          |                         |                                |                   |                    | Show             |              |
|                                  |          |                         |                                | CoA Port          | 1700               | Set To           | Default      |

### حضوم وه امك ةيوهلا مدختسم نيوكتل ةفاضإ قوف رقنا .تايوه < ةرادإ ىلإ لقتنا .2 ةوطخلا ةروصلا يف

| dentity Services Engine            | Home  ► Context Visibility  ► Operations  ► Policy  ► Administration  ► Work Centers                       |
|------------------------------------|----------------------------------------------------------------------------------------------------|
| ► System 		 Identity Management    | Network Resources     Device Portal Management     pxGrid Services     Feed Service     Threat Centric NAC |
| ◄ Identities Groups External Iden  | tity Sources Identity Source Sequences                                                                     |
|                                    | Network Access Users List > cpiplani                                                                       |
| Users                              | Network Access Hear                                                                                        |
| Latest Manual Network Scan Results | * Helwork Access user                                                                                      |
|                                    | * Name cpiplani                                                                                            |
|                                    | Status Cnabled -                                                                                           |
|                                    | Email                                                                                                    |
|                                    | ▼ Passwords                                                                                                |
|                                    | Password Type: Internal Users 💌                                                                            |
|                                    | Password Re-Enter Password                                                                                 |
|                                    | * Login Password Generate Password (                                                                       |
|                                    | Enable Password Generate Password (                                                                        |

### Duo ةرادإ لخدم ىلع نيوكتلا تاوطخ

يفرطلا زاهجلا ىلع Duo Mobile طيشنتو مدختسم مسا ءاشنإب مق .1 ةوطخلا

< نيمدختسم ىلإ لقتنا .Duo ةباحس ةرادإب ةصاخلا بيولا ةحفص ىلإ مدختسملا ةفاضإ ةروصلا يف حضوم وه امك نيمدختسم ةفاضإ:

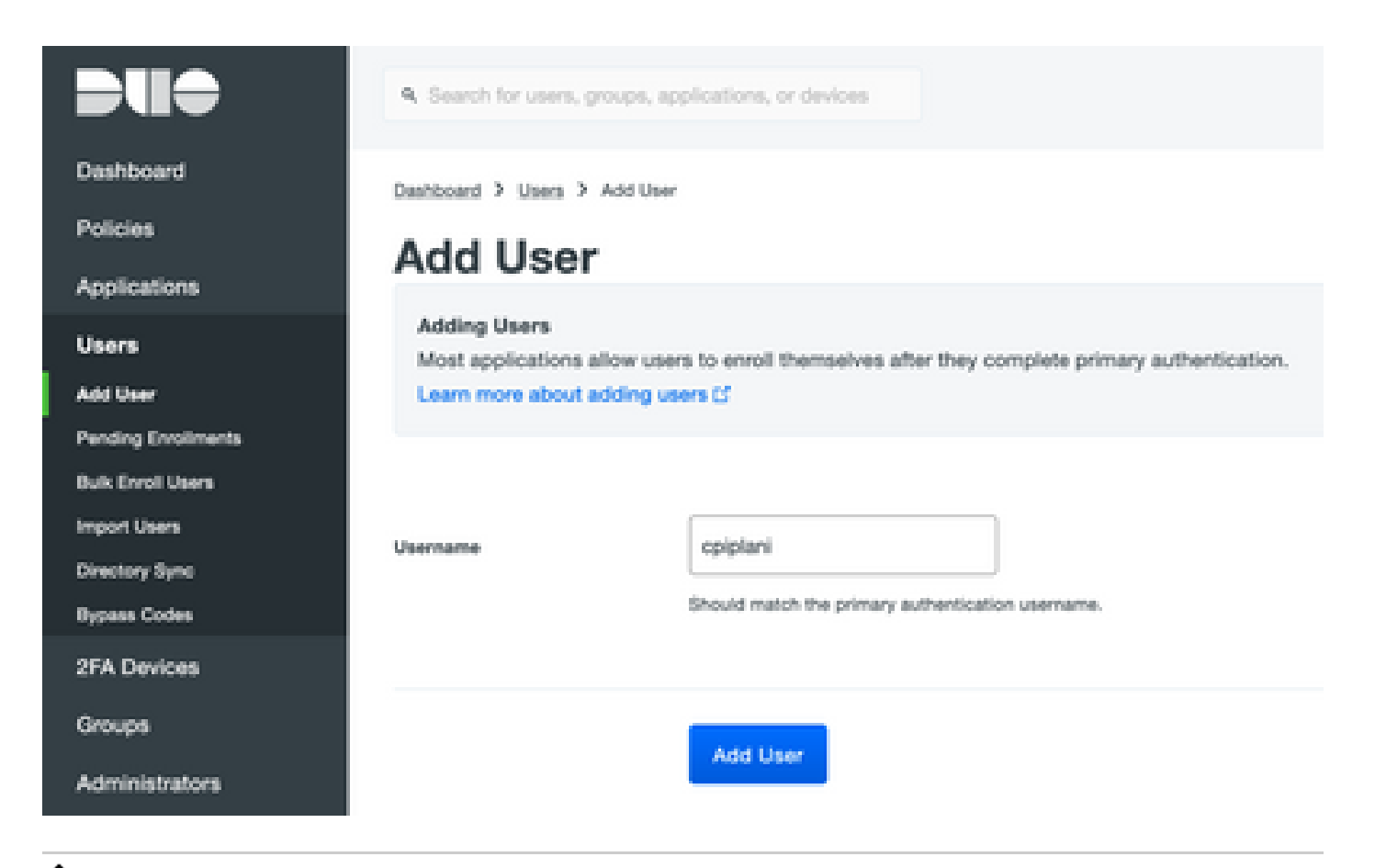

🖠 .يئاەنلا مدختسملا ىلع Duo قيبطت تيبثت نم دكأت :ةظحالم.

<u>IOS ةزەجأل Duo قيبطتل يوديلا تيبثتلا</u>

Android ةزەجأل Duo قيبطتل يوديلا تيبثتلا

.ةيجمربلا تاميلعتلل يئاقلت ءاشنإ .2 ةوطخلا

:ةروصلا يف حضوم وه امك مدختسملا فتاه مقر فضأ

#### Phones

You may reamange the phones by dragging and dropping in the table.

This user has no phones. Add one.

Add Phone

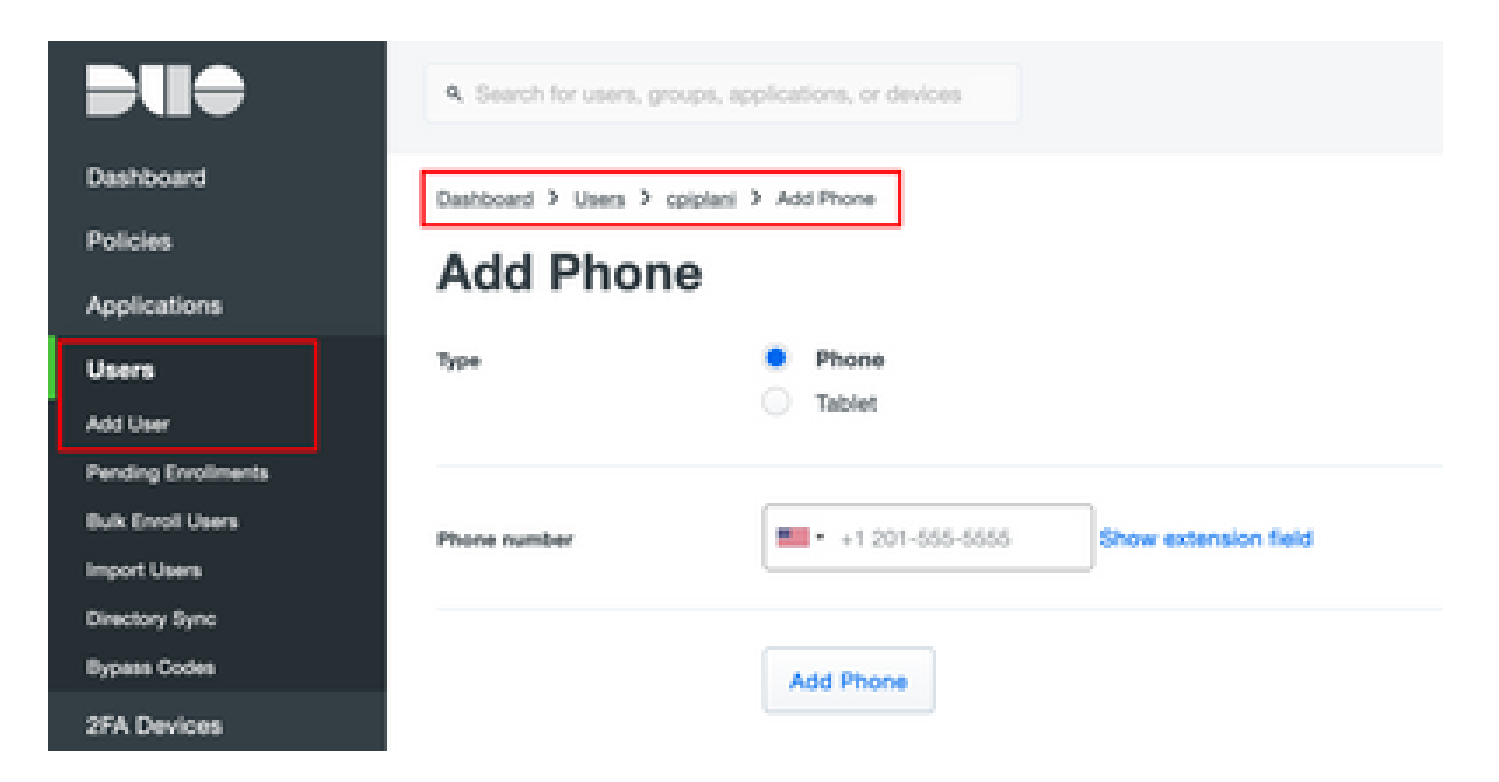

:ةروصلا يف حضوم وه امك Duo Mobile طيشنت رتخأ

### **Device Info**

| Þue | Not using Duo Mobile<br>Activate Duo Mobile | Model<br>Unknown | OS           Generic Smartphone |
|-----|---------------------------------------------|------------------|---------------------------------|
|-----|---------------------------------------------|------------------|---------------------------------|

ةروصلا يف حضوم وه امك Duo Mobile Activation طيشنت زمر ءاشنإ رتخأ:

| Deshiocerd<br>Policies               | Settored > Pros.Ser                                   | en Smartphone 3. Activate Que Materia                                                                                                    |
|--------------------------------------|-------------------------------------------------------|----------------------------------------------------------------------------------------------------|
| Applications                         | Activate D                                            | uo Mobile                                                                                                    |
| Users                                | This form allows you to p<br>mobile device or authors | penerate a new activation code for this phone's Duo Mobile application. The Duo Mobile application allows the user to penerate passcodes on their traits up Duo Push. |
| 2FA Devices                          | Note: Cenerating an act                               | vation code will invalidate any existing Quo Mobile credentate for this device until it is activated with the new activation code.                                    |
| Phones                               |                                                       |                                                                                                    |
| Hardware Totaria<br>Meta-Julie & UDF | Phone                                                 | Generic Smartphone                                                                                                    |
| Groupe                               |                                                       |                                                                                                    |
| Administrations                      | Expression                                            | 24 hours. • after generation                                                                                                    |
| Reports                              |                                                       |                                                                                                    |
| Settings                             |                                                       | Generate Oue Mobile Activation Code                                                                                                    |

:ةروصلا يف حضوم وه امك SMS ةطساوب تاميلعت لاسرإ رتخأ

| Dashboard                                     | Carboned > Promi Gamera S   | metations 2 Autority Due Weble                                                                                                    |
|-----------------------------------------------|-----------------------------|----------------------------------------------------------------------------------------------------|
| Pulcies                                       | Activate Duv                | Mohile                                                                                                    |
| Applications                                  | Activate Du                 |                                                                                                    |
| Uses                                          | A new Quo Mobile activation | code has been parented, and any old oredentials have been invalidated. You now have the option to deliver the installation instructions and/or uses to 1945. |
| 25A Devices                                   |                             |                                                                                                    |
| Proven<br>Terchane Science                    | Prate                       | Ganario Smartphone                                                                                                    |
| Notice Elize                                  | Installation Instancians    | Sand instalation instructions via SMS                                                                                                    |
| Groups                                        |                             | Wairoona to Parti Passa install Part Metrics from unor ann                                                                                                   |
| Administrators                                |                             | effore.                                                                                                    |
| Reports                                       |                             |                                                                                                    |
| Settings                                      |                             | A.                                                                                                    |
| Dilling                                       |                             |                                                                                                    |
|                                               | Activation instructions     | Sand activation instructions via SMS                                                                                                    |
| Report<br>Libgrade your, plat: for support.   |                             | To activate the app, tap and open this link with Oue Mobile:                                                                                                 |
| Access#10                                     |                             |                                                                                                    |
| Induced D                                     |                             | A.                                                                                                    |
| Relations<br>Reconstration (7<br>Deschater (7 |                             | Send Instructions by SMS or skip this step                                                                                                    |

مسق يف مدختسملا باسحب Duo قيبطت طبر متيو ،SMS يف دوجوملا طابترالا قوف رقنا ةروصلا يف حضوم وه امك ،زاهجلا تامولعم:

| Dashboard<br>Policies<br>Applications | Dashboard > Phones > Phone |                                         |                 |
|---------------------------------------|----------------------------|-----------------------------------------|-----------------|
| Users                                 | cpiplani (Chakahu Piplani) | S <sub>2</sub> Attach a user            |                 |
| 2FA Devices                           |                            | Authentication devices                  |                 |
| Phones                                |                            | can share multiple                      |                 |
| Hardware Tokens                       |                            | users                                   |                 |
| WebAuthin & UDF                       |                            |                                         |                 |
| Groups                                | Device Info                |                                         |                 |
| Administrators                        | Using Duo Mobile 3.29.0    | Model                                   | 03              |
| Reports                               | DUO Reactivate Duo Mobile  | (,,,,,,,,,,,,,,,,,,,,,,,,,,,,,,,,,,,,,, | ( 💭 ) Android 9 |
| Settings                              | C Last Seen<br>1 hour ago  | $\sim$                                  | $\sim$          |

# ةحصلا نم ققحتلا

حيحص لكشب نيوكتلا لمع ديكأتل مسقلا اذه مدختسا.

ةيوه ةحفص يف اهتفاضإ تمت يتلا مدختسملا تاغوسم مادختساب FMC ىلإ لوخدلا لجس لجأ نم كب ةصاخلا ةياهنلا ةطقن ىلع Duo PUSH مالعإ ىلع لصحت نأ بجي .ISE مدختسم وه امك لوخدلا ليجستب FMC موقتسو ،اهيلع تقفاوف ،(2FA) لماوعلا ةيئانث ةقداصم تقروصلا يف حضوم:

# Login Request

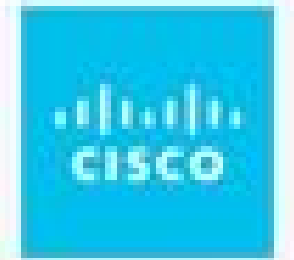

# **CISCO SYSTEMS**

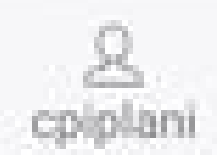

August 2, 2019, 7:37 PM

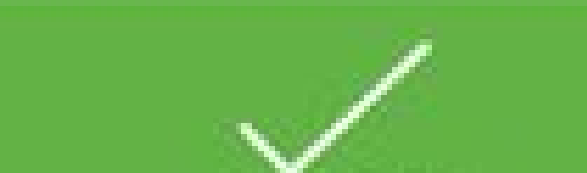

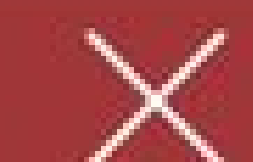

نم ققحتلا كيلع بجي ،انه .ليصافتلا دومع لفسأ يليصفتلا ةقداصملا ريرقت ددحو ةروصلا يف حضوم وه امك ةقداصملا حاجن:

| verview                                                                                                |                                                                                                    |  |
|----------------------------------------------------------------------------------------------------|----------------------------------------------------------------------------------------------------|--|
| Event                                                                                                  | 5200 Authentication succeeded                                                                                        |  |
| Username                                                                                               | cpiplani                                                                                                    |  |
| Endpoint Id                                                                                            |                                                                                                    |  |
| Endpoint Profile                                                                                       |                                                                                                    |  |
| Authentication Policy                                                                                  | Default >> Default                                                                                                   |  |
| Authorization Policy                                                                                   | Default >> Basic_Authenticated_Access                                                                                |  |
| Authorization Result                                                                                   | PermitAccess                                                                                                    |  |
|                                                                                                    |                                                                                                    |  |
| Authentication Details<br>Source Timestamp                                                             | 2019-07-11 03:50:38.694                                                                                              |  |
| Authentication Details<br>Source Timestamp<br>Received Timestamp                                       | 2019-07-11 03:50:38.694<br>2019-07-11 03:50:38.694                                                                   |  |
| Authentication Details Source Timestamp Received Timestamp Policy Server                               | 2019-07-11 03:50:38.694<br>2019-07-11 03:50:38.694<br>ROHAN-ISE                                                      |  |
| Authentication Details<br>Source Timestamp<br>Received Timestamp<br>Policy Server<br>Event             | 2019-07-11 03:50:38.694<br>2019-07-11 03:50:38.694<br>ROHAN-ISE<br>5200 Authentication succeeded                     |  |
| Authentication Details<br>Source Timestamp<br>Received Timestamp<br>Policy Server<br>Event<br>Username | 2019-07-11 03:50:38.694<br>2019-07-11 03:50:38.694<br>ROHAN-ISE<br>5200 Authentication succeeded<br>cpiplani         |  |
| Authentication Details Source Timestamp Received Timestamp Policy Server Event Username User Type      | 2019-07-11 03:50:38.694<br>2019-07-11 03:50:38.694<br>ROHAN-ISE<br>5200 Authentication succeeded<br>cpiplani<br>User |  |

| Steps |                                                          |  |
|-------|----------------------------------------------------------|--|
| 11001 | Received RADIUS Access-Request                           |  |
| 11017 | RADIUS created a new session                             |  |
| 11117 | Generated a new session ID                               |  |
| 15049 | Evaluating Policy Group                                  |  |
| 15008 | Evaluating Service Selection Policy                      |  |
| 15041 | Evaluating Identity Policy                               |  |
| 15048 | Queried PIP - Normalised Radius.RadiusFlowType (4 times) |  |
| 22072 | Selected identity source sequence - All_User_ID_Stores   |  |
| 15013 | Selected Identity Source - Internal Users                |  |
| 24210 | Looking up User in Internal Users IDStore - cpiplani     |  |
| 24212 | Found User in Internal Users IDStore                     |  |
| 22037 | Authentication Passed                                    |  |
| 15036 | Evaluating Authorization Policy                          |  |
| 15048 | Queried PIP - Radius.NAS-Port-Type                       |  |
| 15048 | Queried PIP - Network Access.UserName                    |  |
| 15048 | Queried PIP - IdentityGroup.Name                         |  |
| 15048 | Queried PIP - EndPoints.LogicalProfile                   |  |
| 15048 | Queried PIP - Network Access.AuthenticationStatus        |  |
| 15016 | Selected Authorization Profile - PermitAccess            |  |
| 22081 | Max sessions policy passed                               |  |
| 22080 | New accounting session created in Session cache          |  |
| 11002 | Returned RADIUS Access-Accept                            |  |
|       |                                                          |  |

## اهحالصإو ءاطخألا فاشكتسا

المحالصإو نيوكتلا ءاطخأ فاشكتسال اهمادختسإ كنكمي يتلا تامولعملا مسقلا اذه رفوي.

• تالجسلا عقوم ديدجت متي .Duo ةقداصملا ليكو مداخ ىلع ءاطخألا حيحصت نم ققحت عقوملا اذه نمض:

C:\Program Files (x86)\Duo Security Authentication Proxy\log

.WordPad وأ ++Notepad لثم صوصن ررحم يف authproxy.log فلملا حتفا

.ISE مداخ لبق نم ةقداصملا ضفرو ةحيحص ريغ دامتعا تانايب لاخدإ دنع تاصاصقلا لجس

#### <#root>

2019-08-04T18:54:17+0530 [DuoForwardServer (UDP)] Sending request from

#### 10.197.223.76

to radius\_server\_auto

10.197.223.76 is the IP of the FMC  $\,$ 

2019-08-04T18:54:17+0530 [DuoForwardServer (UDP)] Received new request id 4 from ('10.197.223.76', 3452 2019-08-04T18:54:17+0530 [DuoForwardServer (UDP)] (('10.197.223.76', 34524), 4):

login attempt for username u'cpiplani'

2019-08-04T18:54:17+0530 [DuoForwardServer (UDP)] Sending request for user u'cpiplani' to ('10.197.223.) 2019-08-04T18:54:17+0530 [RadiusClient (UDP)]

Got response

```
for id 199 from ('
```

10.197.223.23

', 1812);

code 3 10.197.223.23 is the IP of the ISE Server.

2019-08-04T18:54:17+0530 [RadiusClient (UDP)] (('10.197.223.76', 34524), 4): Primary credentials reject 2019-08-04T18:54:17+0530 [RadiusClient (UDP)] (('10.197.223.76', 34524), 4):

```
Returning response code 3: AccessReject
```

2019-08-04T18:54:17+0530 [RadiusClient (UDP)] (('10.197.223.76', 34524), 4): Sending response

• ليصافت نم ققحتلل ةرشابملا تالجسلا < RADIUS < تايلمعلا ىلا لقتنا ،ISE كاي .قوداصملا

:Duo و ISE عم ةحجاناا ةقداصملا نم ءازجأ لجس

#### <#root>

2019-08-04T18:56:16+0530 [DuoForwardServer (UDP)] Sending request from

10.197.223.76

```
to radius_server_auto
2019-08-04T18:56:16+0530 [DuoForwardServer (UDP)] Received new request id 5 from ('10.197.223.76', 3409
2019-08-04T18:56:16+0530 [DuoForwardServer (UDP)] (('10.197.223.76', 34095), 5): login attempt for user
2019-08-04T18:56:16+0530 [DuoForwardServer (UDP)] Sending request for user u'cpiplani' to ('10.197.223.72)
2019-08-04T18:56:16+0530 [RadiusClient (UDP)] Got response for id 137 from ('
```

10.197.223.23

', 1812);

code 2

<><< At this point we have got successful authentication from ISE Server.

2019-08-04T18:56:16+0530 [RadiusClient (UDP)] http POST to https://api-f754c261.duosecurity.com:443/res 2019-08-04T18:56:16+0530 [duoauthproxy.lib.http.\_DuoHTTPClientFactory#info] Starting factory <\_DuoHTTPC 2019-08-04T18:56:17+0530 [HTTPPageGetter (TLSMemoryBIOProtocol),client] (('10.197.223.76', 34095), 5): 0 2019-08-04T18:56:17+0530 [HTTPPageGetter (TLSMemoryBIOProtocol),client] Invalid ip. Ip was None 2019-08-04T18:56:17+0530 [HTTPPageGetter (TLSMemoryBIOProtocol),client] http POST to https://api-f754c20 2019-08-04T18:56:17+0530 [duoauthproxy.lib.http.\_DuoHTTPClientFactory#info] Starting factory <\_DuoHTTPC 2019-08-04T18:56:17+0530 [duoauthproxy.lib.http.\_DuoHTTPClientFactory#info] Stopping factory <\_DuoHTTPC 2019-08-04T18:56:30+0530 [HTTPPageGetter (TLSMemoryBIOProtocol),client] (('10.197.223.76', 34095), 5):

Duo authentication returned 'allow': 'Success. Logging you in...

2019-08-04T18:56:30+0530 [HTTPPageGetter (TLSMemoryBIOProtocol), client] (('10.197.223.76', 34095), 5):

Returning response code 2: AccessAccept

2019-08-04T18:56:30+0530 [HTTPPageGetter (TLSMemoryBIOProtocol),client] (('10.197.223.76', 34095), 5): 2019-08-04T18:56:30+0530 [duoauthproxy.lib.http.\_DuoHTTPClientFactory#info] Stopping factory <\_DuoHTTPC

ةلص تاذ تامولعم

- <u>مادختساب RA VPN ةقداصم Duo</u> تادنتسملاو ينقتلا معدلا

ةمجرتاا مذه لوح

تمجرت Cisco تايان تايانق تال نم قعومجم مادختساب دنتسمل اذه Cisco تمجرت ملاعل العامي عيمج يف نيم دختسمل لمعد يوتحم ميدقت لقيرشبل و امك ققيقد نوكت نل قيل قمجرت لضفاً نأ قظعالم يجرُي .قصاخل امهتغلب Cisco ياخت .فرتحم مجرتم اممدقي يتل القيفارت عال قمجرت اعم ل احل اوه يل إ أم اد عوجرل اب يصوُتو تامجرت الاذة ققد نع اهتي لوئسم Systems الما يا إ أم الا عنه يل الان الانتيام الال الانتيال الانت الما